## Лабораторная работа

Управление лабораторными средами в Visual Studio 2013

Lab version: 12.0.30723.00 Update 3

Last updated: 12/16/2013

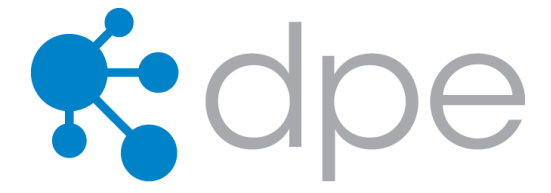

#### СОДЕРЖАНИЕ

| РЕЗЮМЕ                                                            | 3 |
|-------------------------------------------------------------------|---|
|                                                                   |   |
| УПРАЖНЕНИЕ 1: ПОДГОТОВКА МАШИНЫ ДЛЯ ТЕСТОВОГО АГЕНТА              | 4 |
|                                                                   |   |
| УПРАЖНЕНИЕ 2: НАСТРОЙКА ТЕСТОВОГО КОНТРОЛЛЕРА                     | 4 |
|                                                                   |   |
| УПРАЖНЕНИЕ 3: СОЗДАНИЕ СТАНДАРТНОЙ СРЕДЫ                          | 6 |
|                                                                   |   |
| УПРАЖНЕНИЕ 4: ПОДГОТОВКА К АВТОМАТИЗИРОВАННОМУ ТЕСТИРОВАНИЮ1      | 5 |
|                                                                   |   |
| УПРАЖНЕНИЕ 5: СОЗДАНИЕ И ЗАПУСК ОПРЕДЕЛЕНИЯ СБОРКА-РАЗВЕРТЫВАНИЕ- |   |
| ТЕСТИРОВАНИЕ2                                                     | 2 |

### Резюме

Из этой лабораторной работы вы узнаете о новых функциях и улучшениях в процессе управления лабораторными средами в последних версиях Visual Studio, которые включают в себя создание стандартных сред для использования уже готовых тестовых стендов в Lab Management без нужды привлекать инфраструктуру и конфигурировать Team Foundation Server, и то, что больше не надо тратить много времени на тестовых агентов, так как есть только один тип агента и агенты автоматически устанавливаются в тестовые среды. После выполнения этой лабораторной работы вы увидите, как быстро и просто можно получить, имея среду разработки, настроенный процесс сборки, развертывания и тестирования.

#### **Prerequisites**

Для выполнения лабораторной работы вам понадобится виртуальная машина с Visual Studio 2013. Подробнее про то, где загрузить и как ее использовать, <u>здесь.</u>

#### О компании Fabrikam Fiber

Эти лабораторные работы в качестве основы для сценариев, о которых вы узнаете в процессе, оперируют несуществующей компанией Fabrikam Fiber. Fabrikam Fiber занимается кабельным телевидением и сопутствующими сервисами в США. Компания быстро растет и уже начала использовать Microsoft Azure для того, чтобы масштабировать свой веб-сайт для обслуживания их запросов и отслеживания деятельности инженеров. Компания использует локальное приложение ASP.NET MVC для управления заказами клиентов.

В этих лабораторных работах вы изучите сценарии, включенные в рабочий процесс команды разработки и тестирования Fabrikam Fiber. Команда, состоящая из 8-10 человек, решила использовать средства управления жизненным циклом проектов Visual Studio 2013 для того, чтобы контролировать программный код, выполнять сборки, тестировать веб-сайты, планировать и отслеживать происходящее с проектом.

#### Упражнения

Эта лабораторная работа включает в себя следующие упражнения:

- 1. Подготовка машины для тестового агента
- 2. Настройка тестового контроллера
- 3. Создание стандартной среды

- 4. Подготовка к автоматизированному тестироавнию
- 5. Создание и запуск определения сборка-развертывание-тестирование

Примерное время выполнения лабораторной работы: 60 минут.

## Упражнение 1: Подготовка машины для тестового агента

В этом упражнении вы создадите и настроите вторую виртуальную машину, которая будет использоваться для тестового агента.

**Примечание:** инструкции приведены для Hyper-V в Windows Server 2008 R2 SP1, но в целом последовательность шагов может быть применена и для Windows 8 Hyper-V.

- 1. В Hyper-V Manager создайте снапшот работающей виртуальной машины и назовите ее "Visual Studio 2013 Base".
- 2. Нажмите правой кнопкой на основном снапшоте и нажмите на Export.
- 3. В Export Virtual Machine выберите расположение для снапшота.
- 4. Нажмите на Export.
- 5. Нажмите Import Virtual Machine.
- 6. Выберите "Copy the virtual machine (create a new unique ID)".
- 7. Запустите первую виртуальную машину VSALM.
- 8. Запустите вторую виртуальную машину и выполните в режиме администратора файл c:\util\ConfigureVSALM2.bat для переименования имени машины в VSALM2 и других настроек. Перезагрузите VSALM2. Убедитесь, что обе виртуальные машины видят друг друга по сети с использованием сетевого адаптера типа Internal Only и в одном VLAN: выполните с машины VSALM2 пинг VSALM, запустив команду ping -4 VSALM.

## Упражнение 2: настройка тестового контроллера

В этом упражнении вы увидите процесс настройки тестового контроллера, который уже установлен и настроен на виртуальной машине.

- 1. Войдите под аккаунтом Adam (VSALM\Adam). Пароль: P2ssw0rd.
- 2. Запустите Test Controller Configuration Tool.
- 3. В **Configure Test Controller** тестовый контроллер уже привязан к командному проекту, аккаунт для сервисов настроен. Привязка контроллера к командному проекту позволяет создавать виртуальные среды для выполнения автоматизированных тестов. Для выполнения тестов из Visual Studio 2013 можно оставить контроллер непривязанным.

| <b>9</b>                                                | Configure Test Controller                            | _ <b>D</b> X    |
|---------------------------------------------------------|------------------------------------------------------|-----------------|
| Specify the logon accou                                 | Int for the test controller service                  |                 |
| <ul> <li>This account: .\ad</li> </ul>                  | Iministrator                                         | <u>Test</u>     |
| Password:                                               | •••••                                                |                 |
| Your Windows Firewall<br>test agents. <u>More Infor</u> | will be configured to enable communication<br>mation | with the        |
| <ul> <li>Team Project Collection</li> </ul>             | n                                                    |                 |
| Register test cont                                      | roller with Team Project Collection                  |                 |
| This enables you to c                                   | reate environments to run your tests.                |                 |
| Register with the foll                                  | owing Team Project Collection:                       |                 |
| http://vsalm:8080/tfs                                   | s/fabrikamfibercollection                            | Browse          |
| Example: http://MyTF                                    | S:8080/TFS/MyCollection                              |                 |
| Use different credent                                   | tials to connect to Team Foundation Server.          | _               |
| Use a lab service                                       | account to communicate with test controller.         |                 |
| This account will b                                     | be used by test agents to communicate with           | the controller. |
| Account name:                                           | vsalm\administrator                                  | Test            |
| Password:                                               | •••••                                                |                 |
| ✓ Load testing                                          |                                                      |                 |
| ,                                                       |                                                      |                 |
|                                                         |                                                      |                 |
| About                                                   | Apply Se                                             | ttings Close    |

Изображение 1

Настройка тестового контроллера

4. Нажмите Close без сохранения настроек.

| ✓ Use a lab service account to communicate with test controller. |                                                |  |  |  |
|------------------------------------------------------------------|------------------------------------------------|--|--|--|
| This account will b                                              | Section Test Controller                        |  |  |  |
| Account name:<br>Password:                                       | Do you want to exit without applying settings? |  |  |  |
| ✓ Load testing                                                   | Yes No                                         |  |  |  |
|                                                                  |                                                |  |  |  |
| About                                                            | Apply Settings Close                           |  |  |  |

#### Изображение 2

Выход из конфигурации

Примечание: для выполнения нужных изменений вне этой лабораторной, можно выполнить скрипт c:\util\ConfigureTestController.bat с виртуальной машины. У нас есть нестандартные настройки, поэтому демонстрационные ссылки типа <u>http://www.fabrikam.com</u> будут открывать корректно, и скрипт отключает эти настроеки, чтобы тестовый контроллер мог правильно закончить свою настройку.

## Упражнение 3: создание стандартной среды

В этом упражнении вы увидите, как можно просто создать стандартную среду для использования в задачах автоматизированного тестирования и которая не зависит от того, реальная это машина или виртуальная, запущена на Hyper-V или VMware.

- 1. Войдите под аккаунтом Adam (VSALM\Adam) на машину VSALM. Пароль: P2ssw0rd.
- 2. Запустите Microsoft Test Manager и подключитесь к командному проекту FabrikamFiber.

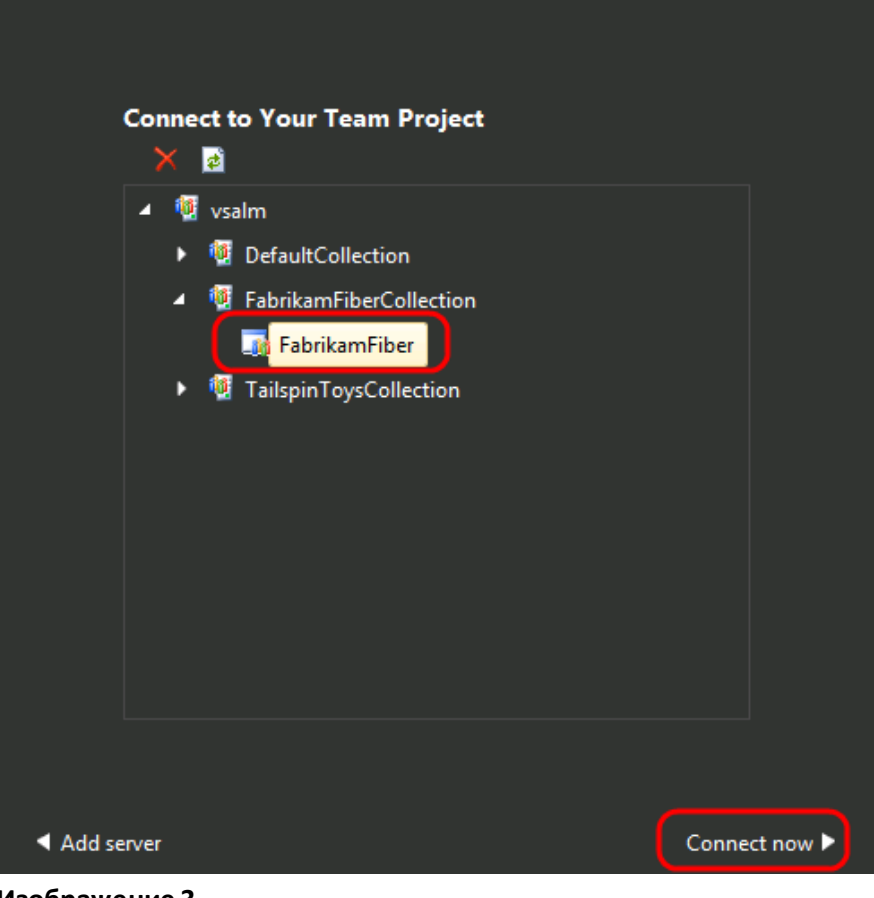

Изображение 3 Подключение к FabrikamFiber

3. Нажмите на плане Default. Нажмите на Select Plan.

| Testi | ng Center<br>Idd 🗙 😰 🖿 Copy Link |                                                     |               |
|-------|----------------------------------|-----------------------------------------------------|---------------|
| = ID  | Name                             | Owner                                               | End date      |
| 3     | Default                          | Adam Barr <vsalm< th=""><th>5/23/2012</th></vsalm<> | 5/23/2012     |
|       |                                  |                                                     |               |
|       |                                  |                                                     |               |
|       |                                  |                                                     |               |
|       |                                  |                                                     |               |
|       |                                  |                                                     |               |
|       |                                  |                                                     |               |
|       |                                  |                                                     |               |
|       |                                  |                                                     |               |
|       | nge project                      |                                                     | Select plan 🕨 |

Изображение 4 Выбор тестового плана

4. В Microsoft Test Manager нажмите на выпадающем меню рядом с Testing Center и выберите Lab Center.

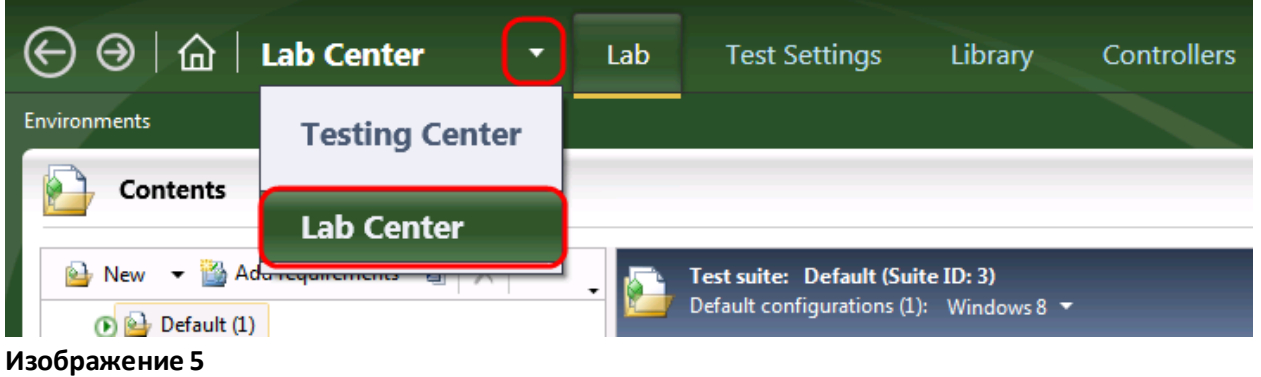

Переход в Lab Center в Microsoft Test Manager

5. Нажмите на **New** в Environments.

| ⊖ ⊖   ጬ   Lab Center              |
|-----------------------------------|
| Environments                      |
| Environments                      |
| 🛛 🔄 New 🖡 Deploy 📑 Open 🗙 🖏 Store |
| Изображение 6                     |
| Создание стандартной среды        |

 Мы создадим стандартную среду с использованием имеющейся машины, уже настроенной и готовой для тестирования. В качестве имени введите "Fabrikam BDT" (Build-Deploy-Test) и нажмите на Next.

| New environme                | ent*: Fabrikam BDT                                                                                                    | 🚽 Save and Close 🚽 👩 🛛 🖉        |  |  |
|------------------------------|----------------------------------------------------------------------------------------------------|---------------------------------|--|--|
| Steps Type and name Machines | <ul> <li>Standard environment: Create an environment from machines that you h         <ol> <li>You can deploy builds and run tests on this environment, but you environment.</li> </ol> </li> </ul>                                                                        | ave already set up.             |  |  |
| Machine properties           | <ul> <li>SCVMM environment: Create an environment using machines or templates managed by System Center Virtual Machine Manager.</li> <li>To enable this option, configure System Center Virtual Machine Manager in Team Foundation Server, and a host group for</li> </ul> |                                 |  |  |
| Advanced<br>Summary          | Name:                                                                                                    |                                 |  |  |
| Verification                 | Fabrikam BDT                                                                                                    |                                 |  |  |
|                              | Description:                                                                                                    |                                 |  |  |
|                              | ✓ Tags                                                                                                    |                                 |  |  |
|                              |                                                                                                    |                                 |  |  |
|                              |                                                                                                    |                                 |  |  |
|                              |                                                                                                    | < Previous Next > Verify Cancel |  |  |

#### Изображение 7

Создание стандартной среды

Примечание: в последних версиях Visual Studio представлена улучшенная поддержка шаблонов виртуальных машин, управляемых через SCVMM вместо Lab Manager, что дает возможность более понятного разделения сфер деятельности между администраторами Team Foundation Server и SCVMM, так как аккаунт сервиса Team Foundation Server более не должен быть администратором на всех машинах. 7. Нажмите на Add Machine .

| New environment*: Fabrikam BDT |                                                              |  |  |  |
|--------------------------------|--------------------------------------------------------------|--|--|--|
| Steps                          | Add machines that are already set up collect diagnostic data |  |  |  |
| Type and name                  |                                                              |  |  |  |
| Machines                       | Selected machines                                            |  |  |  |
| Machine properties             |                                                              |  |  |  |
| Advanced                       |                                                              |  |  |  |
| Изображение 8                  |                                                              |  |  |  |

Добавление машины в среду

- 8. Введите "VSALM2" в имя компьютера и нажмите на Web Server.
- 9. Введите ".\Adam" и пароль "P2ssw0rd".

| New environm      | nent*: Fabrikam BDT                                                                                                    |
|-------------------|----------------------------------------------------------------------------------------------------|
| Steps             | Add machines that are already set up and assign a role to each machine.                                                                              |
| Type and name     | conect diagnostic data.                                                                                                    |
| Machines          | Selected machines                                                                                                    |
| Machine propertie | s Add machine X                                                                                                    |
| Advanced          |                                                                                                    |
| Summary           |                                                                                                    |
| Verification      |                                                                                                    |
|                   | VSALM2<br>Web Server                                                                                                    |
|                   | Enter the user name and password of a user account that is a member of workgroup machines use .\ <username> format.<br/>User name: .\Adam</username> |
|                   | Domain: VSALM                                                                                                    |

#### Изображение 9

Добавление машины в инфраструктур

**Примечание:** в среду можно добавить при необходимости и другие машины с другими ролями, такими как сервер БД, домен-контроллер и т.д.

10. Нажмите на **Advanced**.

| Steps             | Add machines that are already set up and assign |  |  |
|-------------------|-------------------------------------------------|--|--|
| Type and name     |                                                 |  |  |
| Machines          | Selected machines                               |  |  |
| Machine propertie | S Add machine X                                 |  |  |
| Advanced          |                                                 |  |  |
| Summary           |                                                 |  |  |
| Verification      |                                                 |  |  |
|                   | VSALM2                                          |  |  |
|                   | Web Server                                      |  |  |

#### Изображение 10

Переход в режим продвинутой настройки

11. Нажмите на тестовый контроллер для привязки к среде и настройки UI-тестов. Нажмите на "Configure environment to run UI tests". Нажмите на Web Server и укажите Adam в качестве аккаунта.

| New environme                                                                 | ent*: Fabrikam BDT                                                                                                    |
|-------------------------------------------------------------------------------|----------------------------------------------------------------------------------------------------|
| Steps Type and name Machines Machine properties Advanced Summary Verification | Test controller to run tests on this environment:<br>VSALM  ✓ Configure environment to run UI tests Run UI test on machines of this role: Web Server The test agent on the machines that use the selected role will be configured to run as interactive process. Specify the user account for the test agent. For workgroup machines use .\< username> format User name: .\adam Password: ••••••• Domain: VSALM  (i) The above user will be configured to log on automatically on the selected machines. The screen save machines might be rebooted serveral times during the configuration. More Information |

Настройка агента для запуска UI-тестов

12. Нажмите на **Verify**, что запустит процесс проверки, доступен ли тестовый контроллер, работают ли аккаунт и машины, и не является ли машина частью другой среды.

| New environme                                                                                   | nt*: Fabrikam BDT                                                                                                    | 🚰 Save and Close 📙 📄 🔞 🗶                                                                                                    |
|-------------------------------------------------------------------------------------------------|----------------------------------------------------------------------------------------------------|----------------------------------------------------------------------------------------------------|
| Steps<br>Type and name<br>Machines<br>Machine properties<br>Advanced<br>Summary<br>Verification | Test controller to run tests on this environment:         VSALM         ✓ Configure environment to run UI tests         Run UI test on machines of this role:         Web Server         The test agent on the machines that use the selected role will be configure         Specify the user account for the test agent. For workgroup machines use A         User name:       Adam         Password:       ●●●●●●         Domain:       VSALM         (i)       The above user will be configured to log on automatically on the selection machines might be rebooted serveral times during the configuration. | <pre>     d to run as interactive process.     <username> format  cted machines. The screen saver will be disabled. The More Information  Previous Next &gt; Verify Cancel </username></pre> |
|                                                                                                 |                                                                                                    |                                                                                                    |

#### Изображение 12

Проверка компонентов среды

13. Нажмите на **Finish**. Установка тестового агента и конфигурация выполняются автоматически.

**Примечание:** установка и настройка агента выполняется за вас, в предыдущих версиях было иначе. После установки агента виртуальная машина будет перезапущена.

|                    | _                                    |                           |                   |                           |                | >                |
|--------------------|--------------------------------------|---------------------------|-------------------|---------------------------|----------------|------------------|
| (순) 🕘   🏠   Lal    | <b>Center -</b> Lab                  | Test Settings             | Library           | Controllers               |                |                  |
| Environments       |                                      |                           |                   |                           | New 🔻          | Open Items (1) 🔻 |
| New environme      | nt*: Fabrikam BDT                    |                           |                   | <b>G</b> ave and Cl       | lose 🛃 🧃       | 0 ×              |
| Steps              | Verification                         |                           |                   |                           |                |                  |
| Type and name      | Verify that the test controller is   | available.                |                   |                           | Passed         |                  |
| Machines           | Verify that the machines are a       | cessible using the user r | name and passwoi  | d provided.               | Passed         |                  |
| Machine properties | Verify that the environment na       | me is unique within the   | team project.     |                           | Passed         |                  |
| Advanced           | Verify that the machines are p       | at already part of apothe | r environment     |                           | Daccod         |                  |
| Summary            | Verify that the machines are in      | traileady part of anothe  | i environment.    |                           | Fasseu         |                  |
| Verification       |                                      |                           |                   |                           |                |                  |
|                    |                                      |                           |                   |                           |                |                  |
|                    |                                      |                           |                   |                           |                |                  |
|                    |                                      |                           |                   |                           |                |                  |
|                    |                                      |                           |                   |                           |                |                  |
|                    | (i) Creation of environment involves | installation of Test Agen | t on the machines | . This could take several | minutes or lon | ger.             |
|                    |                                      |                           | < P               | revious Next >            | Finish         | Cancel           |
|                    |                                      |                           |                   |                           |                |                  |
| Ізображение 13     |                                      |                           |                   |                           |                |                  |

Создание стандартной среды

14. Статус установки проходит через несколько состояний.

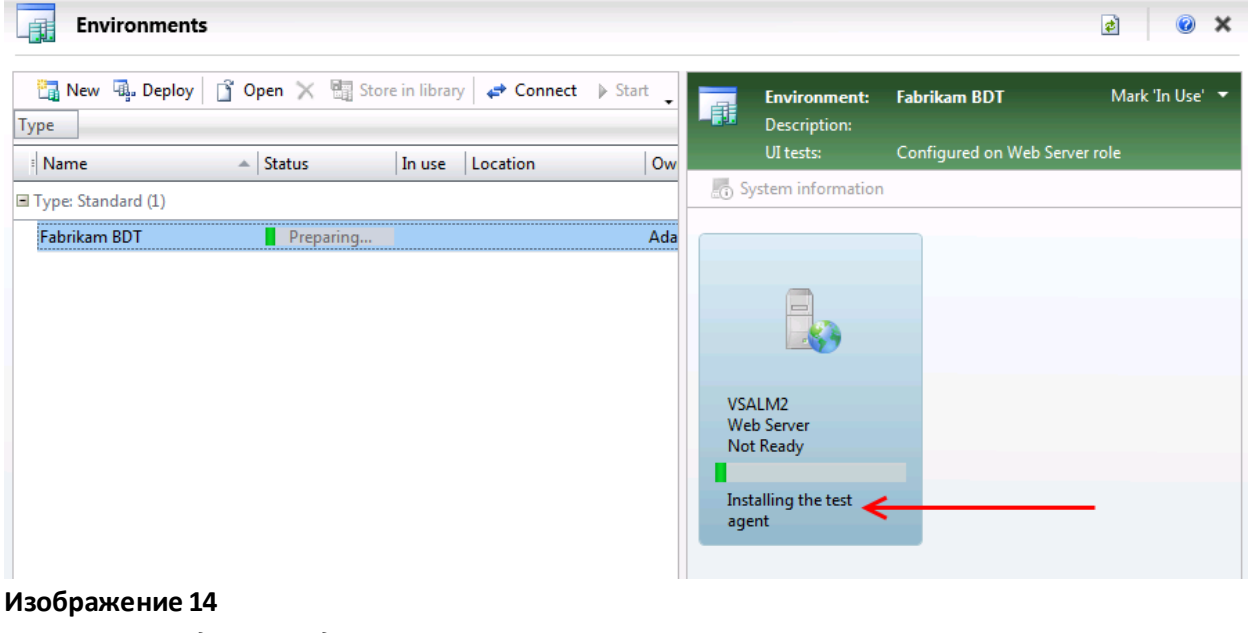

Состояние создания среды

15. Виртуальная машина будет перезапущена, также произойдет автоматический вход под аккаунтом Adam. Вы должны увидеть окно **Test Agent Status** со статусом **Online**.

| 🝺 Test Agen                                                                                     | t Status                             | ×                              |
|-------------------------------------------------------------------------------------------------|--------------------------------------|--------------------------------|
| 🛛 🕨 Start 📕 Stop 🕨 R                                                                            | estart                               | -                              |
| Test controller name:<br>Test agent status:<br>Currently running test:<br>Test progress: 0/0 Co | VSALM<br>① Online<br>None<br>mpleted |                                |
|                                                                                                 |                                      | Display this window at startup |

#### Изображение 15

Статус тетсового агента VSALM2

16. В Microsoft Test Manager среда сообщает, что находится в состоянии Ready. Мы готовы к созданию автоматизированного процесса сборка-развертывание-тестирование.

| $igodoldsymbol{\Theta} \mid igodoldsymbol{\widehat{G}} \mid$ Lab Center | •            | Lab         | Test Settings   | Lib                  | orary C                      | ontrollers      | _ = :                  |
|-------------------------------------------------------------------------|--------------|-------------|-----------------|----------------------|------------------------------|-----------------|------------------------|
| Environments                                                            |              |             |                 |                      |                              |                 | New 🔻 Open Items (0) 🔻 |
| Environments                                                            |              |             |                 |                      |                              |                 | ¢ 🖉 🗙                  |
| 🛅 New 🗐 Deploy 📋 Open 🗙 🖔                                               | Store in lib | orary   🖨 🕻 | Connect ▶ Start | <b>.</b>             | Environment:<br>Description: | Fabrikam BDT    | Mark 'In Use' 🔻        |
| Name 🔺 Status                                                           | In us        | se Locatio  | on Ow           |                      | UI tests:                    | Configured on \ | Web Server role        |
| ■ Type: Standard (1)                                                    |              |             |                 | Syst                 | tem informatio               | 1               |                        |
| Fabrikam BDT 📀 Ready                                                    |              |             | Ada             |                      |                              |                 |                        |
|                                                                         |              |             |                 | VSAL<br>Web<br>Ready | M2<br>Server<br>y            |                 |                        |
| 1зображение 16                                                          |              |             |                 |                      |                              |                 |                        |
| Nicrosoft Test Manager                                                  |              |             |                 |                      |                              |                 |                        |

## Упражнение 4: подготовка к автоматизированному тестированию

В этом упражнении вы воспользуетесь имеющимся тестом coded UI для автоматизации тестовой ситуации и использования в этом процессе стандартной среды.

- 1. Войдите под аккаунтом Adam (VSALM\Adam). Пароль: P2ssw0rd.
- 2. Предположим, что у нас уже есть тестовая ситуация для ручного тестирования, и к ней привязана запись действий, что дает возможность сделать автоматизированный тест.
- 3. Запустите Visual Studio 2013 и откройте Team Explorer. Вы должны быть подключены к командному проекту FabrikamFiber, если этого не произошло, нажмите Connect to Team

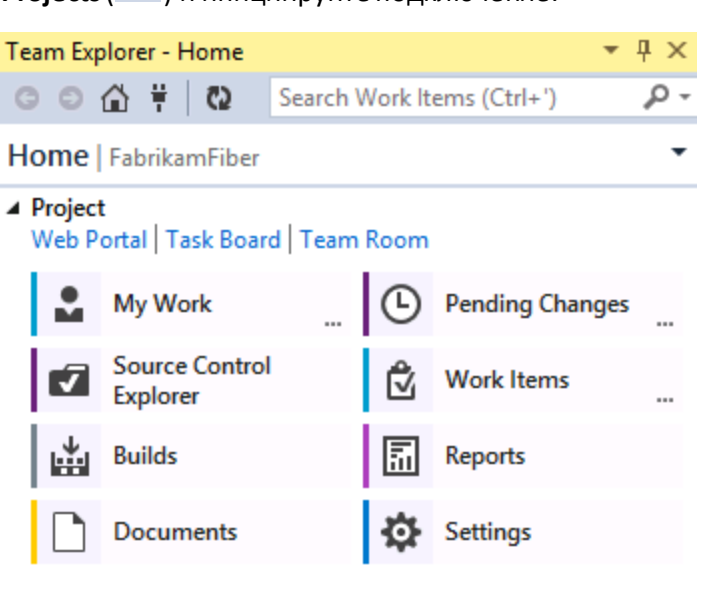

Projects ( 👎 ) и инициируйте подключение.

#### Изображение 17

Team Explorer – Home

4. В Team Explorer – Home нажмите два раза на решении FabrikamFiber.CallCenter.sln.

# Solutions Workspace: VSALM ▼ | New... | Open... FabrikamFiber.CallCenter.sln | Dev\FabrikamFibe... FabrikamFiber.CallCenter.sln | Main\FabrikamFi... FabrikamFiber.CallCenter.sln | Releases\Release1...

#### Изображение 18

Решение Fabrikam Fiber

- 5. Откройте **CodedUITest1.cs** из проетка **FabrikamFiber.Web.UITests** и раскомментируйте атрибут **CodedUITest** в определении класса CodedUITest1.
  - ▲ FabrikamFiber.Web.UITests
    - 👂 a 🔑 Properties
  - ▶ References
     ▶ ⊕ G♥ CodedUlTest1.cs
     ♀ → packages.config
     ▶ ⊕ ጬ UlMap.uitest

Открытие кода

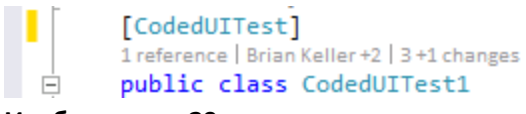

Изображение 20 CodedUITest

- 6. Нажмите **Build | Build Solution**.
- 7. В Team Explorer Home нажмите на New Query.

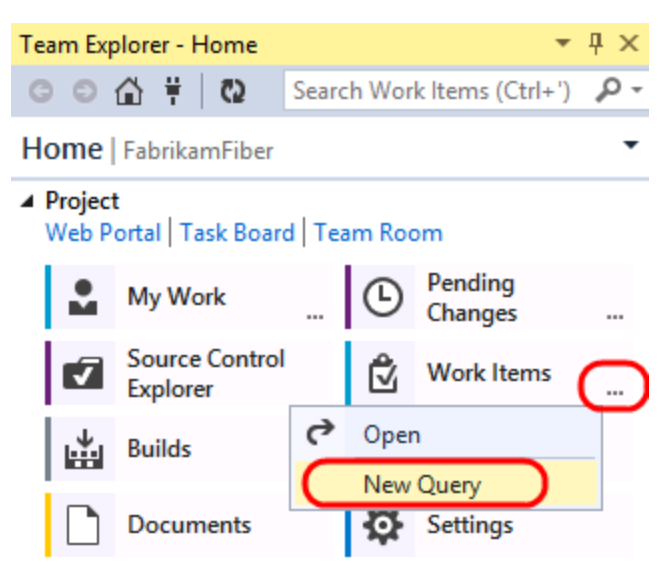

#### Изображение 21

Создание временного запроса

8. Измените значение Work Item Type на «Test Case» и нажмите на Run.

|   | Save Query 🕩 Ru     | n 🗙 🛛 🖽 Flat List | t (Default) | - <b>:-</b> X. | ( 🗄 🚦 🗍 🖸 View Results | Ŧ |
|---|---------------------|-------------------|-------------|----------------|------------------------|---|
|   | And/Or              | Field             | Operator    | Value          |                        |   |
|   |                     | Team Project      | =           | @Project       |                        |   |
| • | And                 | Work Item Type    | =           | Test Case      |                        | • |
|   | And                 | State             | =           | [Any]          |                        |   |
| * | Click here to add a | clause            |             |                |                        |   |

Тестовые ситуации

9. Нажмите два раза на "Create new customer record".

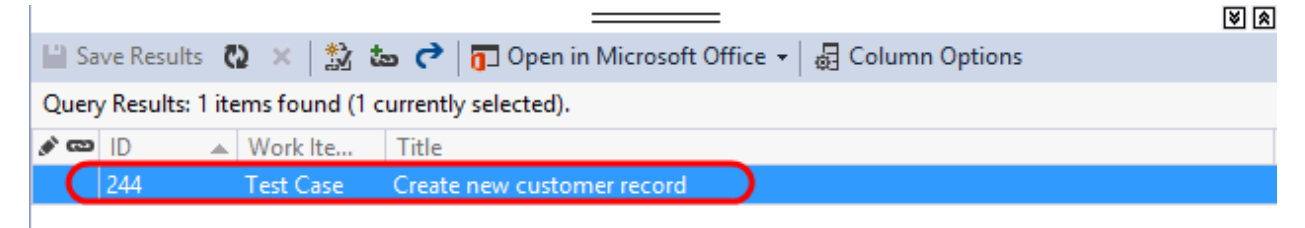

#### Изображение 23

Тестовые ситуации

10. Нажмите на Associated Automation.

| ST   | EPS S   | SUMMARY       | TESTED BACKLOG  | G ITEMS   | LINKS       | ATTACHMENTS        | ASSOCIATED AUTOMATION |  |
|------|---------|---------------|-----------------|-----------|-------------|--------------------|-----------------------|--|
| ſ    | ) Manag | ge Attachment | s 🥐 Open shared | d steps 🔹 | Edit with I | Microsoft Test Man | ager                  |  |
| 1    |         | Action        |                 |           |             | Expected Resu      | ılt                   |  |
|      | 1.      | Load http:/   | /127.0.0.1:100  |           |             |                    |                       |  |
| Изоб | браже   | ние 24        |                 |           |             |                    |                       |  |

Кнопка Associated Automation

#### 11. Нажмите на (...).

| STEPS | SUMMARY           | TESTED BACKLOG ITEMS | LINKS | ATTACHMENTS | ASSOCIATED AUTOMATION |                    |
|-------|-------------------|----------------------|-------|-------------|-----------------------|--------------------|
| Autom | ated test name    |                      |       |             |                       |                    |
|       |                   |                      |       |             |                       |                    |
| Autom | ated test storage | 2                    |       |             |                       | )                  |
|       |                   |                      |       |             |                       |                    |
| Autom | ated test type    |                      |       |             |                       |                    |
|       |                   |                      |       |             |                       |                    |
|       |                   |                      |       |             |                       | Remove association |

Кнопка (...)

12. В Choose Test нажмите на CodedUITestMethod1. Нажмите на ОК.

|   |                                                 | Choose Test                                                                                                    |                                      | ?      | x |
|---|-------------------------------------------------|----------------------------------------------------------------------------------------------------|--------------------------------------|--------|---|
| [ | T N                                             |                                                                                                    | D. i. i                              |        |   |
|   | CodedUITestMethod1                              | ID<br>FabrikamEiber Web I IITests Coded! IITest1 Coded! IITestM                                                  | Project<br>FabrikamEiber We          |        | - |
|   | CreateInsertsCustomerA<br>CreateNullCustomer    | FabrikamFiber.Web.Tests.CustomersControllerTest.Create<br>FabrikamFiber.Web.Tests.CustomersControllerTest.Create | FabrikamFiber.We<br>FabrikamFiber.We |        |   |
|   | DeleteConfirmedDeletes<br>DeleteFindAndReturnsC | FabrikamFiber.Web.Tests.CustomersControllerTest.Delete<br>FabrikamFiber.Web.Tests.CustomersControllerTest.Delete | FabrikamFiber.We<br>FabrikamFiber.We |        |   |
|   | EditUpdatesCustomerAn                           | ${\sf FabrikamFiber.Web.Tests.CustomersControllerTest.EditUp}$                                                   | FabrikamFiber.We                     |        |   |
|   |                                                 |                                                                                                    |                                      |        |   |
|   |                                                 |                                                                                                    |                                      |        |   |
| l |                                                 |                                                                                                    |                                      |        |   |
|   |                                                 |                                                                                                    | ОК                                   | Cancel |   |
|   |                                                 |                                                                                                    |                                      |        | н |

**Изображение 26** Выбор теста

13. Нажмите на Save Work Item.

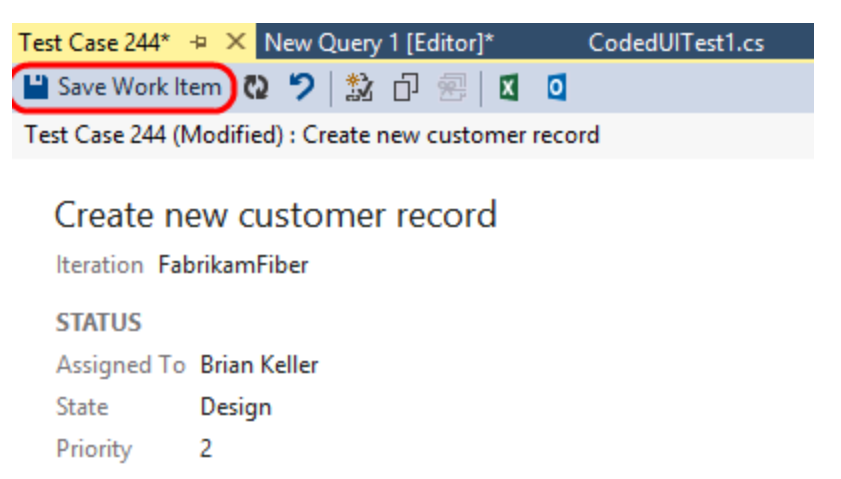

#### Изображение 27

Сохранение тестовой ситуации

**Примечание:** для создания тестовых ситуаций из сборки автоматизированных тестов можно использовать утилиту tcm.exe

14. Настроим тест. В Microsoft Test Manager перейдите на Lab Center – Test Settings и нажмите на New.

| ⊕⊝          | 🗌 🏠 🕴 Lab Center 🔹 🗸                       | Lab      | Test Settings | Library Co        | ontrollers                                          |
|-------------|--------------------------------------------|----------|---------------|-------------------|-----------------------------------------------------|
| Test Settin | gs Manager                                 | ,        |               |                   |                                                     |
| Т           | est Settings Manager                       |          |               |                   |                                                     |
| Drag a co   | olumn header here to group by that column. |          |               |                   | Name: Local Test Run<br>Description: This is a defa |
| = ID        | Name                                       | Run type | Created by    | Description       | Roles:                                              |
| 1           | Local Test Run                             | Manual   | Administrator | This is a default | Local                                               |

#### Изображение 28

Создание настроек для автоматизированного тестирования

15. Введите в поле Name значение "Fabrikam BDT Test Settings". Нажмите на Automated.

| New test                | settings 1*: Fabrikam BDT Test Settings                            |
|-------------------------|--------------------------------------------------------------------|
| Steps                   | Enter the name, the description and how you want to run your tests |
| General                 | Name:                                                              |
| * Roles                 | Eabrikam BDT Test Settings                                         |
| Data and<br>Diagnostics | Description:                                                       |
| Advanced                |                                                                    |
| Summary                 | What type of tests do you want to run? O Manual O Automated        |

#### Изображение 29

Создание настроек для автоматизированного тестирования

16. Нажмите на **Roles** и нажмите на единственной доступной роли, которая привязана к среде **Fabrikam BDT**.

| teps                    | Select the set of roles the         | at you want to use:       |
|-------------------------|-------------------------------------|---------------------------|
| General                 | Sets of roles                       | Matching environments     |
| Roles                   | Web Server                          | Fabrikam BDT              |
| Data and<br>Diagnostics |                                     |                           |
| Advanced                | Colored dhe color de vice de        |                           |
|                         | Select the role to lise to          | run vour automated tests: |
| Summary                 | Web Server                          |                           |
| Summary                 | Web Server Set of roles: Web Server | ····· ,····               |

Настройка автоматизированного тестирования

#### 17. Нажмите на Data and Diagnostics.

| New test set                                 | tings 1*: Fabrikam BDT Test Settings                                                                                                    | <b>,</b> 9 | 0        |
|----------------------------------------------|----------------------------------------------------------------------------------------------------|------------|----------|
| <b>teps</b><br>General                       | For each role in the test environment, you can select the data you want to collect, or the actions to perform on the system. The some diagnostic data adapters depends on the type of application you are testing. For more information, click here Roles: | he compati | bility o |
| Roles<br>Data and<br>Diagnostics<br>Advanced | Web Server                                                                                                    |            |          |
| Summary                                      | Role: Web Server                                                                                                    |            |          |
|                                              | ASP.NET Client Proxy for IntelliTrace and Test Impact                                                                                                    | Conf       | aure     |
|                                              | Use for Web applications when you select IntelliTrace or Test Impact for a server role (use for any role that is a client to a Web serve                                                                                                    | er).       | 5        |
|                                              | Code Coverage Use to collect code coverage data for ASP.NET applications running on IIS. Choose 'Configure' to provide location of symbol files.                                                                                                    | Conf       | gure     |
|                                              | Event Log Use to capture event log data (for client or server roles).                                                                                                    | Conf       | gure     |
|                                              | IntelliTrace                                                                                                    | Conf       | igure    |
|                                              | Use to collect exceptions and specific diagnostic tracing information to help isolate bugs that are difficult to reproduce (for client of server roles).                                                                                                   | or         |          |
|                                              | Screen and Voice Recorder                                                                                                    | Conf       | igure    |
|                                              | Record your computer desktop and your voice when you run a test.                                                                                                    |            |          |
|                                              | System Information                                                                                                    | Conf       | gure     |
|                                              | Use to collect system information for a machine (for client or server roles).                                                                                                    |            |          |
|                                              | Test Impact                                                                                                    | Conf       | igure    |
|                                              | Here to collect information that can help you decide which tests to rerup hased on changes made to an application for a specific hu                                                                                                    | blin       | -        |

#### **Изображение 31** Настройки Data and Diagnostics

18. Нажмите на **Advanced**. Мы можем указать дополнительные объекты для развертывания, скрипты для выполнения до или после запуска теста и др.

| Nev 📔           | test settings 1*: Fabrikam BDT Test Settings                                                           |
|-----------------|----------------------------------------------------------------------------------------------------|
| Steps           | Click on the links below to select additional options, or click Next or Finish to complete the wizard  |
| Gener<br>Roles  | Deployment: Deploy additional folders or files when you run automated tests                            |
| Data a<br>Diagn | nd Scripts: Select a host to run your automated tests Hosts: Select a host to run your automated tests |
| Advar           | ced Timeouts: Select timeout options for your automated tests                                          |
| Sumn            | Add-ins: Configure your add-ins                                                                        |
|                 |                                                                                                    |

#### Изображение 32

Настройки теста

19. Нажмите на Finish.

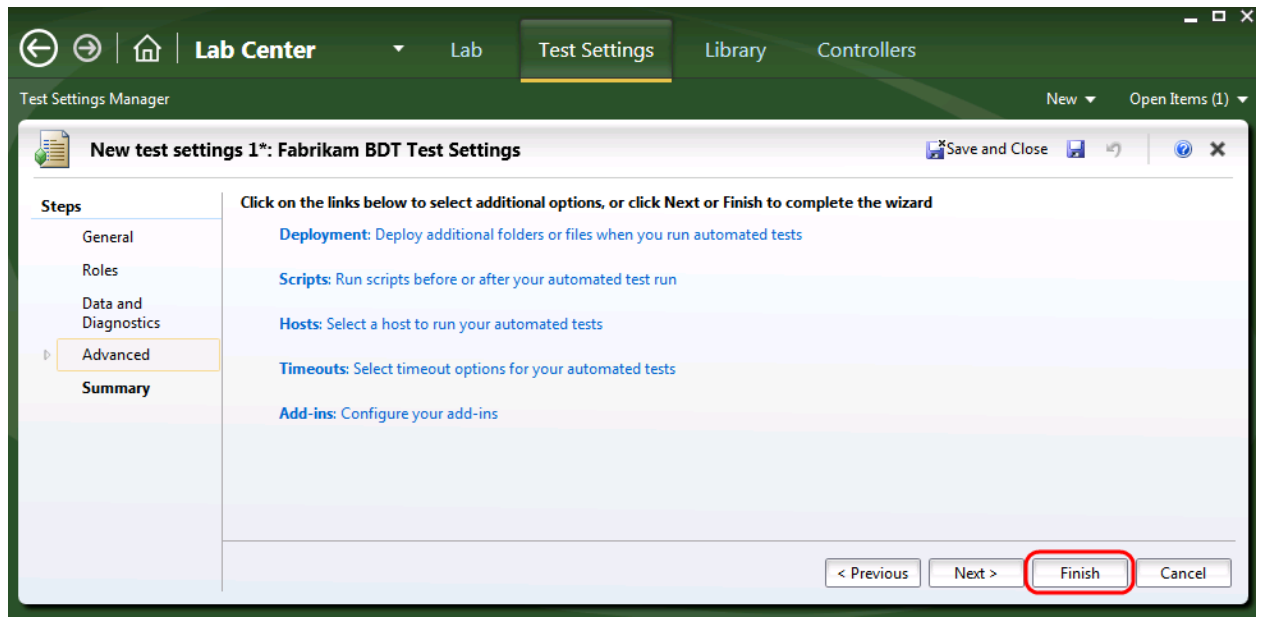

Изображение 33 Настройка автоматизированного тестирования

## Упражнение 5: создание и запуск определения сборка-развертываниетестирование

В этом упражнении вы увидите, как создавать определение сборки, которое выполнит сборку, развертывание и тестирование решения Fabrikam Fiber с использованием ранее созданных тестового плана и стандартной среды.

- 1. Войдите под аккаунтом Adam (VSALM\Adam) на машину VSALM. Пароль: P2ssw0rd.
- 2. Создадим определение сборки. В Visual Studio перейдите в **Team Explorer Builds** и нажмите на **New Build Definition**.

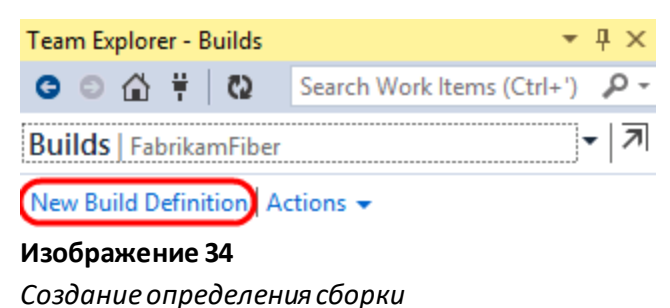

3. Введите "FabrikamFiber Dev branch build" в название и перейдите на вкладку Build Defaults.

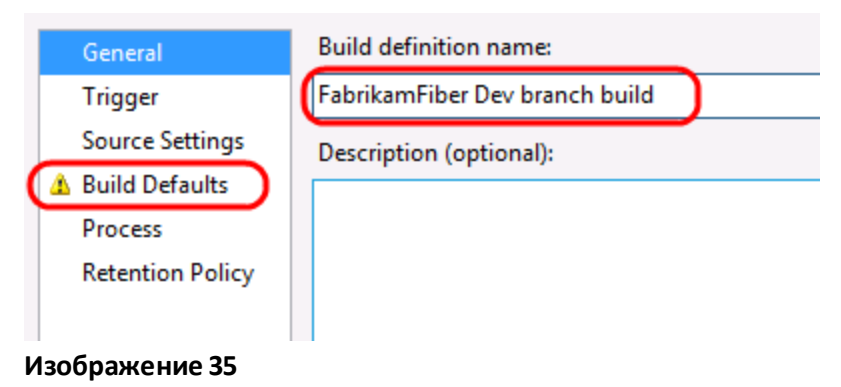

Создание определения сборки

4. Укажите расположение для сборки в <u>\vsalm\ffdrops</u> и перейдите на вкладку **Process**.

| General<br>Trigger<br>Source Settings | Specify the build controller and staging location for this build definition. These selections may<br>person queuing the build.<br>Build controller:<br>VSALM - Controller                                                                                  |
|---------------------------------------|----------------------------------------------------------------------------------------------------|
| Process<br>Retention Policy           | Description:                                                                                                    |
|                                       | Staging location: <ul> <li>This build does not copy output files to a drop folder</li> <li>Copy build output to the following drop folder (UNC path, such as \\server\share):</li> <li>\\vsalm\ffdrops</li> <li>Copy build output to the server</li> </ul> |

Создание определения сборки

**Примечание:** эта папка была создана ранее. Если вы хотите положить сборку в другую папку или на сетевой диск, убедитесь что аккаунт контроллера имеет к ней соответствующие права доступа.

5. В секции **Advanced** измените **Disable Tests** на **True**. Нам нужно, чтобы определение создавало сборку для автоматизированного тестирования.

| General          | Team Foundation Build uses a build process template defined by a Will this template can be sustemized by setting the build process parameters. | ndows Workflow                                                                    |  |  |
|------------------|----------------------------------------------------------------------------------------------------|-----------------------------------------------------------------------------------|--|--|
| Trigger          | this template can be customized by setting the build process parameter                                                                         | emplate can be custoffized by setting the build process parameters provided by th |  |  |
| Source Settings  | Build process template:                                                                                                    | d process template:                                                               |  |  |
| Build Defaults   | Default Template                                                                                                    |                                                                                   |  |  |
| Process          | ·                                                                                                    |                                                                                   |  |  |
| Retention Policy | Build process parameters:                                                                                                    |                                                                                   |  |  |
|                  | ⊿ 1. Required                                                                                                    |                                                                                   |  |  |
|                  | Items to Build Build \$/Fabre                                                                                                    | rikamFiber/Dev/                                                                   |  |  |
|                  | ⊿ 2. Basic                                                                                                    |                                                                                   |  |  |
|                  | Automated Tests Run tests in                                                                                                    | test sources matc                                                                 |  |  |
|                  | Build Number Format \$(BuildDefin                                                                                                    | itionName)_\$(Da                                                                  |  |  |
|                  | Clean Workspace All                                                                                                    |                                                                                   |  |  |
|                  | Logging Verbosity Normal                                                                                                    |                                                                                   |  |  |
|                  | Perform Code Analysis AsConfigure                                                                                                    | ed .                                                                              |  |  |
|                  | Source And Symbol Server Settings Index Source                                                                                                 | 25                                                                                |  |  |
|                  | ⊿ 3. Advanced                                                                                                    |                                                                                   |  |  |
|                  | Agent Settings Use agent w                                                                                                    | here Name=* and                                                                   |  |  |
|                  | Analyze Test Impact True                                                                                                    |                                                                                   |  |  |
|                  | Associate Changesets and Work Items True                                                                                                    |                                                                                   |  |  |
|                  | Create Work Item on Failure True                                                                                                    |                                                                                   |  |  |
|                  | Disable Tests True                                                                                                    |                                                                                   |  |  |
|                  | Get Version                                                                                                    |                                                                                   |  |  |
|                  | Label Sources True                                                                                                    |                                                                                   |  |  |

Отключение выполнения тестов для сборки

#### 6. Добавьте следующее в значение параметра MSBuild Arguments:

| /p:VisualStudioV | /ersion=12.0 |
|------------------|--------------|
|------------------|--------------|

| ⊿  | 3. Advanced                         |                                    |
|----|-------------------------------------|------------------------------------|
| ⊳  | Agent Settings                      | Use agent where Name=* and Tags is |
|    | Analyze Test Impact                 | True                               |
|    | Associate Changesets and Work Items | True                               |
|    | Create Work Item on Failure         | True                               |
|    | Disable Tests                       | True                               |
|    | Get Version                         |                                    |
|    | Label Sources                       | True                               |
|    | MSBuild Arguments                   | /p:VisualStudioVersion=12.0        |
|    | MSBuild Multi-Proc                  | True                               |
|    | MSBuild Platform                    | Auto                               |
| Из | ображение 38                        |                                    |

Аргумент MSBuild

- 7. Нажмите **Ctrl + S**.
- 8. Выполним определение сборки. Нажмите на **New Build Definition** в Team Explorer Builds.
- 9. Введите "Build Deploy Test" в название сборки и перейдите на вкладку Build Defaults.

| General          | Build definition name:  |  |
|------------------|-------------------------|--|
| Trigger          | Build Deploy Test       |  |
| Source Settings  | Description (optional): |  |
| 🛕 Build Defaults |                         |  |
| Process          |                         |  |
| Retention Policy |                         |  |
|                  |                         |  |
| Изображение 39   |                         |  |

Создание определения сборки

10. Выберите This build does not copy output files to a drop folder и перейдите на вкладку **Process**.

| General<br>Trigger<br>Source Settings | Specify the build controller and staging location for this build definition. These selections may person queuing the build.<br>Build controller:                                                |
|---------------------------------------|----------------------------------------------------------------------------------------------------|
| Build Defaults                        | VSALM - Controller                                                                                                    |
| Process                               | Description:                                                                                                    |
| Retention Policy                      | Staging location:   This build does not copy output files to a drop folder  Copy build output to the following drop folder (UNC path, such as \\server\share):  Copy build output to the server |

#### Изображение 40

Создание определения сборки

11. Нажмите на Show Details.

| Team Foundation Build uses a build process template defined by a Windows behavior of this template can be customized by setting the build process para selected template. | Workflow (XAML) file. The<br>meters provided by the |
|----------------------------------------------------------------------------------------------------|-----------------------------------------------------|
| Build process template:                                                                                                    |                                                     |
| Default Template                                                                                                    | Show details                                        |
|                                                                                                    |                                                     |

Создание определения сборки

12. Выберите LabDefaultTemplate.11.xaml в качестве шаблона для процесса сборки.

| Build process template:                                                                 |     |        |              |
|-----------------------------------------------------------------------------------------|-----|--------|--------------|
| Default Template                                                                        |     |        | Hide details |
| Build process file (Windows Workflow XAML):                                             |     |        |              |
| Default Template (DefaultTemplate.11.1.xaml) V                                          |     | New    | Refresh      |
| Default Template (DefaultTemplate.11.1.xaml)<br>Upgrade Template (UpgradeTemplate.xaml) |     |        |              |
| LabDefaultTemplate.11.xaml                                                              | Pow | vnload |              |
| ReleaseDefaultTemplate.11.1.xaml                                                        |     |        |              |
| TfvcTemplate.12.xaml                                                                    |     |        |              |

#### Изображение 42

Создание определения сборки

13. Нажмите на Lab Process Settings и нажмите на ellipses для запуска Lab Workflow Parameters.

| Bu  | ild process parameters:                         |                                                                |   |  |  |
|-----|-------------------------------------------------|----------------------------------------------------------------|---|--|--|
|     | 1. Required                                     |                                                                |   |  |  |
|     | Lab Process Settings                            | To see or edit the details, click                              |   |  |  |
| ⊿   | 2. Basic                                        |                                                                | _ |  |  |
|     | Build Number Format                             | <pre>\$(BuildDefinitionName)_\$(Date:yyyyMMdd)\$(Rev:.r)</pre> |   |  |  |
|     | Logging Verbosity                               | Normal                                                         |   |  |  |
| 4   | 3. Misc                                         |                                                                |   |  |  |
|     | Timeout For Each Deployment Script (in Minutes) | 30                                                             |   |  |  |
| Изс | 1зображение 43                                  |                                                                |   |  |  |

Создание определения сборки

14. Нажмите на Environment и нажмите на "Fabrikam BDT".

|                    | Lab Workflo                                   | w Parameters     | ? X |
|--------------------|-----------------------------------------------|------------------|-----|
| Specify the enviro | onment where the application is deployed      |                  |     |
| Welcome            | Environment name:                             | Fabrikam BDT 🗸 🗸 | )   |
| Build              | Revert to a specific snapshot of the env      | ironment         |     |
| Deploy             | Snapshot name:                                |                  |     |
| Test               | (i) This option is available only for virtual | environments.    |     |
|                    |                                               |                  |     |

Определение настроек

15. Нажмите на Build и нажмите на "FabrikamFiber Dev branch build".

| Lab Workflow Parameters                           |                                                                                                    |  |  |
|---------------------------------------------------|----------------------------------------------------------------------------------------------------|--|--|
| Specify the applic                                | ation build to deploy                                                                                                    |  |  |
| Welcome<br>Environment<br>Build<br>Deploy<br>Test | <ul> <li>Use a Team Foundation build</li> <li>Select the build definition:         <ul> <li>FabrikamFiber Dev branch build</li> <li>Queue a new build</li> <li>Select an existing build:                 <li><latest></latest></li> </li></ul> </li> </ul> |  |  |

#### Изображение 45

Определение настроек

16. Нажмите на **Deploy**. Нажмите на "**Deploy the build**".

|                         |                       | Lab Workflow Parameters                                                                                                    | ?  | > | ĸ |
|-------------------------|-----------------------|----------------------------------------------------------------------------------------------------|----|---|---|
|                         | Specify how to deploy | y the build on the selected environment                                                                                                    |    |   |   |
| Welcome<br>Environment  | C                     | ✓ Deploy the build                                                                                                    |    | - |   |
| Build<br>Deploy<br>Test |                       | Specify the deployment scripts to be run on the machines of the environment. You can identify the machine either by their names or roles. You can use macros and optional arguments while specifying deployment scripts (for example, \$(BuildLocation)\myscript argument1). If you use Windows Shell commands, begin the commands with cmd /c (for example, cmd /c mkdir C:\MyDeploymentDirectory). Click <u>here</u> for more information. | is |   |   |

#### Изображение 46 Определение настроек

17. Нам нужно указать, что будет запускать скрипт для развертывания сборки для тестирования. Нажмите на Add и введите следующее в колонку "Deployment script and arguments".

"\$(BuildLocation)\Deploy\deploy.bat" "\$(BuildLocation)"

Примечание: этот скрипт развертывания выполняет скрипт, выполняющий рутинную работу для развертывания FabrikamFiber после сборки. Файл deploy.bat—часть проекта FabrikamFiber.Web и настроен для вывод в расположение сборки. Расположение сборки \\vsalm\ffdrops передается скрипту развертывания в виде параметра.

18. Нажмите на Таb.

| Specify deploym | nent scripts by:                                          |   |
|-----------------|-----------------------------------------------------------|---|
| Roles of mac    | chines in environment                                     |   |
| ○ Names of ma   | achines in environment                                    |   |
| Add             | X Delete                                                  |   |
| Machine         | Deployment script and arguments Working directory         | 1 |
| Web Server      | "\$(BuildLocation)\Deploy\deploy.bat" "\$(BuildLocation)" |   |
|                 |                                                           | * |
|                 |                                                           |   |
|                 |                                                           |   |
|                 |                                                           |   |
| <               |                                                           |   |

#### Изображение 47

Определение настроек

19. Нажмите на Test. Нажмите на "Run these tests in the environment". Убедитесь, что выбрана "Fabrikam BDT Test Settings".

|                                                   | Lab Workflow Parameters                                                                                                    | ? | x |
|---------------------------------------------------|----------------------------------------------------------------------------------------------------|---|---|
| Specify the test ca                               | ases to run in the environment                                                                                                    |   |   |
| Welcome<br>Environment<br>Build<br>Deploy<br>Test | Run these tests in the environment         Select the test plan:         Default         Select the test suites:         Default         Select the test configuration:         Windows 8         Select the automated test settings:         Fabrikam BDT Test Settings |   |   |

Изображение 48

#### Определение настроек

20. Нажмите на Finish.

|                                                   | Lab Workflow Parameters                                                                                                    | ? X    |  |
|---------------------------------------------------|----------------------------------------------------------------------------------------------------|--------|--|
| Specify the test ca                               | ases to run in the environment                                                                                                    |        |  |
| Welcome<br>Environment<br>Build<br>Deploy<br>Test | ✓ Run these tests in the environment   Select the test plan:   Default   Select the test suites:   Default   Select the test configuration:   Windows 8   Select the automated test settings:   Fabrikam BDT Test Settings | ]      |  |
|                                                   | < Previous Next > Finish                                                                                                    | Cancel |  |

Изображение 49 Определение настроек

- 21. Нажмите **Ctrl + S**.
- 22. Время для тестирования. В **Team Explorer Builds** нажмите правой кнопкой на **Build Deploy Test** и нажмите на **Queue New Build**.

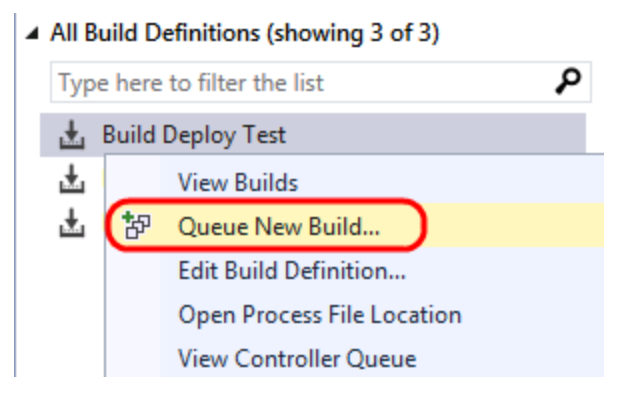

Запуск процесса сборка-развертывание-тестирование

23. Нажмите на **Queue**.

| Queue Build "FabrikamFiber"  |        |    |  |  |  |
|------------------------------|--------|----|--|--|--|
| General Parameters           |        |    |  |  |  |
| Build definition:            |        |    |  |  |  |
| Build Deploy Test            | Ý      | ]  |  |  |  |
|                              | ^<br>~ |    |  |  |  |
| What do you want to build?   |        |    |  |  |  |
| Latest sources               | ~      |    |  |  |  |
| Build controller:            |        |    |  |  |  |
| VSALM - Controller           | ~      | ]  |  |  |  |
| Priority in queue: Position: |        |    |  |  |  |
| Normal v 1                   |        |    |  |  |  |
| Drop folder for this build:  |        |    |  |  |  |
|                              |        |    |  |  |  |
|                              |        |    |  |  |  |
|                              |        |    |  |  |  |
|                              |        |    |  |  |  |
|                              |        |    |  |  |  |
| Queue                        | Cance  | :I |  |  |  |

#### Изображение 51

Запуск процесса сборка-развертывание-тестирование

24. Нажмите два раза на сборке в My Builds в Team Explorer.

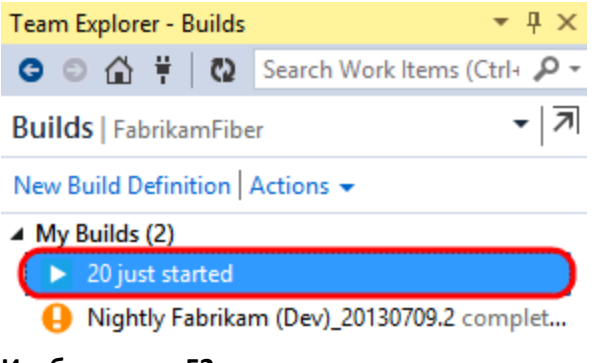

#### Изображение 52

Отслеживание сборки

**Примечание:** если в процессе сборки будет выброшено исключение LabDeploymentProcessException, подкорректируйте время на машине VSALM.

25. Во время выполнения автоматизированных тестов в среде вы можете наблюдать выполнение coded UI на машине VSALM2.

|                         |                                      |                                |                 |                        |           | - 0 x   |
|-------------------------|--------------------------------------|--------------------------------|-----------------|------------------------|-----------|---------|
|                         | 0.1:100/Customers/Create             | の 🗸 🖒 🌈 Create                 | ×               |                        |           | ስ 🛧 🔅   |
| 👍 🔯 TFS Portal 🔯 TFS FF | Portal 🔯 TFS TT Portal 🗿 RM 🛃 FF DEV | 🛃 FF QA 🛃 FF PROD 🛃 FF Intrane | t 🧧 FF Customer | Portal <u> </u> Tailsp | in Toys   |         |
|                         | FABRIKAM FIBER<br>Support            | Dashboard                      | d Tickets       | Customers              | Employees | Reports |
| Profile                 | Create                               |                                |                 |                        |           |         |
|                         | Customer<br>First Name               |                                |                 |                        |           |         |
|                         | Brian<br>Last Name                   |                                |                 |                        |           |         |
| Drew Robbins            | Keller                               |                                |                 |                        |           |         |
| Alerts: 5<br>Tickets: 3 | Street                               |                                |                 |                        |           |         |
|                         | 361 North Avenue                     | ×                              |                 |                        |           |         |

Изображение 53 Выполнение Coded UI

26. После сборки изучите результаты, чтобы убедиться, что все прошло успешно.

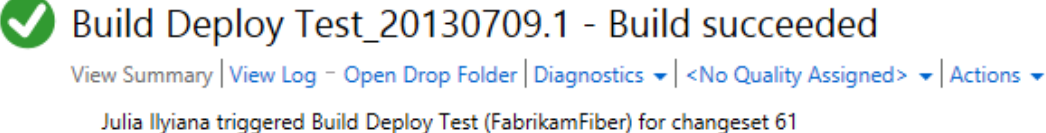

Ran for 0 seconds (VSALM - Controller), completed 2 seconds ago

#### Latest Activity

Build last modified by Administrator 3 seconds ago.

#### **Request Summary**

Request 17, requested by Julia Ilyiana 0 seconds ago, Completed

#### **Deployment Information**

#### Compilation

Build definition used for compiling sources: FabrikamFiber Dev branch build

Workflow succeeded, View Summary

- I 0 error(s), 1 warning(s)
  - A No automated tests will be run for this build because tests have been disabled for this build definition. To enable these tests, edit this build definition and set the Disable Tests process parameter to false.

#### Deployment

Lab environment: Fabrikam BDT

The application was deployed successfully from the following build location:\\vsalm\ffdrops\FabrikamFiber Dev branch build\FabrikamFiber Dev branch build\_20130709.1

#### Test Results

Test run (ld) : Build Deploy Test\_20130709.1 (14)

- Test run completed
- Test run details

1 of 1 test(s) passed, 0 failed, 0 inconclusive, View Test Results

#### Изображение 54

Результаты сборки

- Внесем такие изменения в веб-приложение, чтобы автоматизированные тесты не прошли.
   Это поможет нам увидеть, как настроенный процесс помогает перехватывать регрессионные ошибки в пользовательском интерфейсе.
- B Solution Explorer откройте Create.cshtml из FabrikamFiber.Web (Views\Customers) и закомментируйте поле со значением "Create".

```
@model FabrikamFiber.DAL.Models.Customer
 @{
      ViewBag.Title = "Create";
  }
  <h2>Create</h2>
 @using (Html.BeginForm()) {
      @Html.ValidationSummary(true)
      <fieldset>
-
          <legend>Customer</legend>
          @Html.Partial("_CreateOrEdit", Model)
          -
               <mark>@*</mark><input type="submit" value="Create" class="glossyBox" /><mark>*@</mark>
          </fieldset>
  3
```

Изображение 55 Внесение изменений в интерфейс

- 29. Нажмите Ctrl + S.
- 30. В Team Explorer Pending Changes нажмите на Check In .

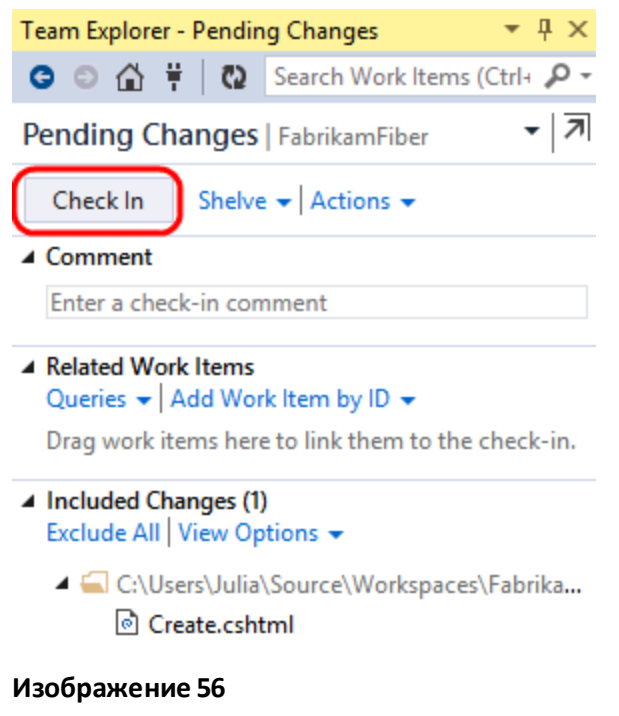

Чекин изменений

31. В **Team Explorer – Builds** запустите **Build Deploy Test** – сайт будет собран, развернут в тестовую среду, тест coded UI покажет ошибку и сообщит о ней.

|   |                                                    |                             |                      |                 |                    |                          | . 0 ×               |
|---|----------------------------------------------------|-----------------------------|----------------------|-----------------|--------------------|--------------------------|---------------------|
| ¥ | - i i i i i i i i i i i i i i i i i i i            | stomers/Create              | 😂 ۲-۹                | Create          | ×                  |                          | ₼ ★ 🕸               |
| ☆ | TFS Portal 🔀 TFS FF Portal 🔀                       | ] TFS TT Portal 🧧 RM 🛃 FF D | EV 🛃 FF QA 🛃 FF PROL | ) 🛃 FF Intranet | FF Customer Portal | I <u> T</u> ailspin Toys |                     |
|   |                                                    | Customer                    |                      |                 |                    |                          | ^                   |
|   | First Name<br>Brian                                |                             | ]                    |                 |                    |                          |                     |
|   |                                                    | Last Name                   |                      | _               |                    |                          |                     |
|   | Drew Robbins                                       | Keller                      |                      |                 |                    |                          |                     |
|   | Alerts: 5                                          | Street                      |                      |                 |                    |                          |                     |
|   | Tickets: 3                                         | 361 North Avenue            |                      |                 |                    |                          |                     |
|   | <ul> <li>My tickets</li> <li>My profile</li> </ul> | City                        |                      |                 |                    |                          |                     |
|   | O Schedule                                         | Redmond                     |                      |                 |                    |                          |                     |
|   |                                                    | State                       |                      |                 |                    |                          |                     |
|   |                                                    | WA                          |                      |                 |                    |                          |                     |
|   |                                                    | Zip                         |                      |                 |                    |                          |                     |
|   |                                                    | 98052                       |                      |                 |                    |                          |                     |
|   |                                                    |                             |                      |                 |                    |                          |                     |
|   |                                                    |                             |                      |                 |                    |                          | ~                   |
|   |                                                    | 🥝 🔀 😒                       | R                    | 015             |                    | • 🕅                      | 2:24 PM<br>7/9/2013 |

**Изображение 57** Tecm Coded UI показывает ошибку

#### Compilation

Build definition used for compiling sources: FabrikamFiber Dev branch build

Workflow succeeded, View Summary

- I 0 error(s), 1 warning(s)
  - No automated tests will be run for this build because tests have been disabled for this build definition. To enable these tests, edit this build definition and set the Disable Tests process parameter to false.

#### Deployment

Lab environment: Fabrikam BDT

The application was deployed successfully from the following build location:\\vsalm\ffdrops\FabrikamFiber Dev branch build\FabrikamFiber Dev branch build\_20130709.2

#### Test Results

Test run (Id) : Build Deploy Test\_20130709.2 (15)

Test run needs investigation

Test run details

Plan (Id) : Default (3) Suites : Default Build Directory :\\vsalm\ffdrops\FabrikamFiber Dev branch build\FabrikamFiber Dev branch build\_20130709.2 Build Number : FabrikamFiber Dev branch build\_20130709.2

8 0 of 1 test(s) passed, 1 failed, 0 inconclusive, View Test Results

#### Изображение 58

Тест не был пройден

To give feedback please write to VSKitFdbk@Microsoft.com

Copyright © 2014 by Microsoft Corporation. All rights reserved.